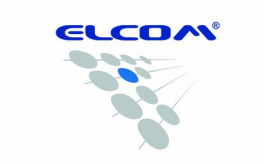

ELCOM, spoločnosť s ručením obmedzeným, Prešov Jesenná 2695/26, 080 01 Prešov, Slovenská republika

## Postup inštalácie ovládača pre pokladnice ELCOM

Pri zakúpení pokladnice ELCOM a následnom pripojení k Vášmu PC, bude pokladnica detekovaná ako neznáme zariadenie. Preto je potrebné aby ste následne ručne nainštalovali príslušný ovládač, ktorý vytvorí úspešnú komunikáciu medzi pokladnicou a Vaším PC.

## 1. Stiahnutie a príprava ovládača na inštaláciu

- Stiahnite ovládač z nasledujúceho odkazu: <u>http://www.elcom.eu/public/files/podpora/podporne\_subory/at/E50\_E150\_EFox\_driver.zip</u>
- Následne je potrebné stiahnutý ovládač rozbaliť z komprimovaného ".zip" súboru do Vami vybraného priečinku na disku "C".

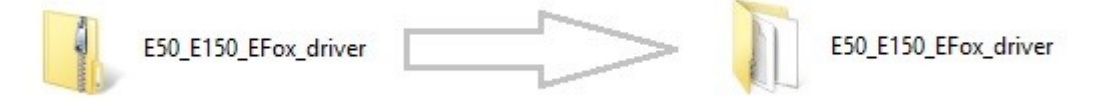

• Prepojte pokladnicu s PC pomocou priloženého USB kábla v balení a zapnite pokladnicu.

## 2. Pokladnicu detekuje PC v "Spravca zariadení" ako "Neznáme zariadenie"

v niektorých prípadoch sa pokladnica prejaví ako neznáme zariadenie v sekcii "Port-y"

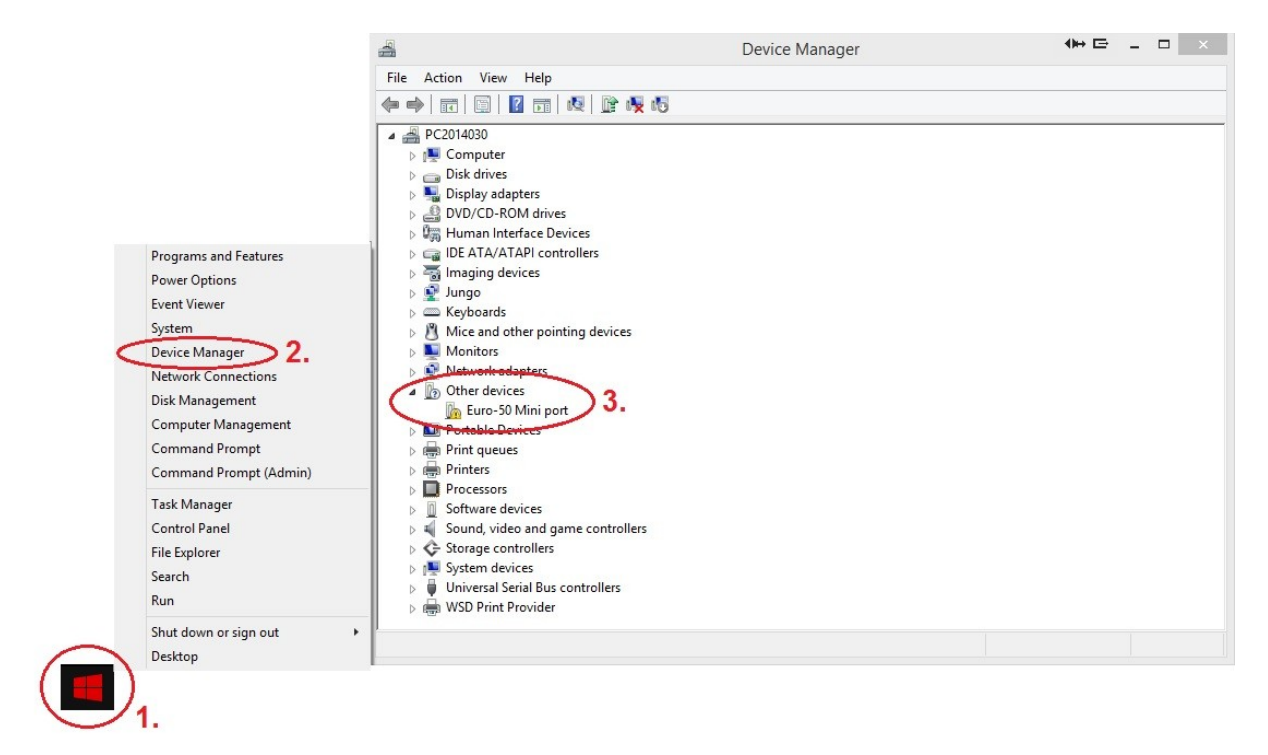

- KROK 1 kurzorom sa presuňte na ponuku ŠTART a stlačte pravé tlačidlo myši.
- KROK 2 po zobrazení ponuky vyberte DEVICE MANAGER (resp. Správca Zariadení)
- KROK 3 zozbrazí sa zoznam kde nájdete "Neznáme zariadenia" (Other devices)

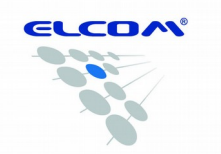

**ELCOM, spoločnosť s ručením obmedzeným, Prešov** Jesenná 2695/26, 080 01 Prešov, Slovenská republika

- 3. Aktualizácia ovládača pre "Neznáme zariadenie"
- nastavte sa kurzorom na "neznáme zariadenie" (nájdenú pokladnicu) a stlačte pravé tlačidlo myší.
- po zobrazení ponuky vyberte možnosť "Aktualizovať ovládač" (Update driver software)

| A Device Ma                                                                                                    | nager 🔲 🖛 📼 🛛 🗙 |
|----------------------------------------------------------------------------------------------------|-----------------|
| File Action View Help                                                                                                    |                 |
|                                                                                                    |                 |
| Image: Computer         Image: Disk drives         Image: Disk drives         Image: Distres         Image: D |                 |
| Universal Serial Bus controllers      WSD Print Provider                                                                                                    |                 |
| Launches the Update Driver Software Wizard for the selected device.                                                                                                    |                 |

4. Vyberte ovládač z umiestnenia vo Vašom PC

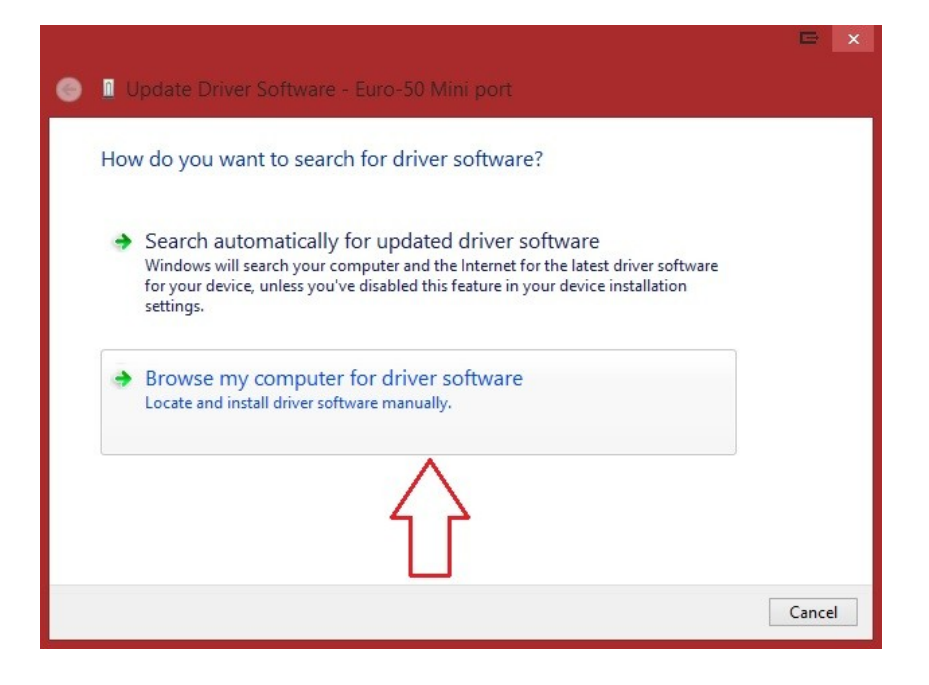

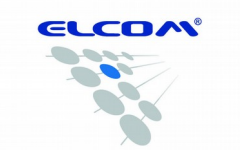

ELCOM, spoločnosť s ručením obmedzeným, Prešov

Jesenná 2695/26, 080 01 Prešov, Slovenská republika

|   |                                                                                                    | × |
|---|----------------------------------------------------------------------------------------------------|---|
| 0 | Update Driver Software - Euro-50 Mini port                                                                                                    |   |
|   | Browse for driver software on your computer                                                                                                    |   |
|   | Search for driver software in this location:                                                                                                    |   |
|   | C:\Users\korecko\Downloads\E50_E150_EFox_driver Browse                                                                                                    |   |
| < | <ul> <li>Let me pick from a list of device drivers on my computer<br/>This list will show installed driver software compatible with the device and all driver<br/>software in the same category as the device.</li> </ul> |   |
|   | Next Cancel                                                                                                    |   |

- KROK 1 vyhľadajte ovládač vo Vašom PC a povrdite výber tlačidlom "OK"
- KROK 2 zaškrtnite možnosť "zahrnúť aj podpriečinky" (include subfolders)
- pokračujte v inštalácii stlačením tlačidla "Next"

## 5. Inštalácia ovládača do PC a povolenie pre inštaláciu

| ÷ | Windows Security ×                                                                                                    |
|---|----------------------------------------------------------------------------------------------------|
| W | ould you like to install this device software?                                                                                          |
|   | Name: Elcom s.r.o. Ports (COM & LPT)                                                                                                    |
| 1 | Publisher: ELCOM, spolocnost s rucenim obmedzenym,                                                                                      |
| 0 | Always trust software from "ELCOM, spolocnost s <b>2.</b> Install Don't Install                                                         |
| ۲ | You should only install driver software from publishers you trust. <u>How can I decide which device software is safe</u><br>to install? |

- KROK 1 označte atribút "Vždy dôverovať softvéru od..." (Always trust software...)
- KROK 2 potvrďte inštaláciu stlačením tlačidla "Inštalovat" (Install)

Poznámka: v prípade zobrazenia bezpečnostnej otázky v systéme Windows potvrďte možnosť "Inštalovať tento softvér ovládača"

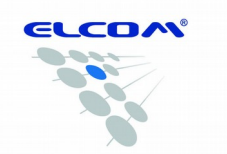

**ELCOM, spoločnosť s ručením obmedzeným, Prešov** Jesenná 2695/26, 080 01 Prešov, Slovenská republika

6. Dokončenie ištalácie – kliknite na tlačidlo "zavriet'" (Close)

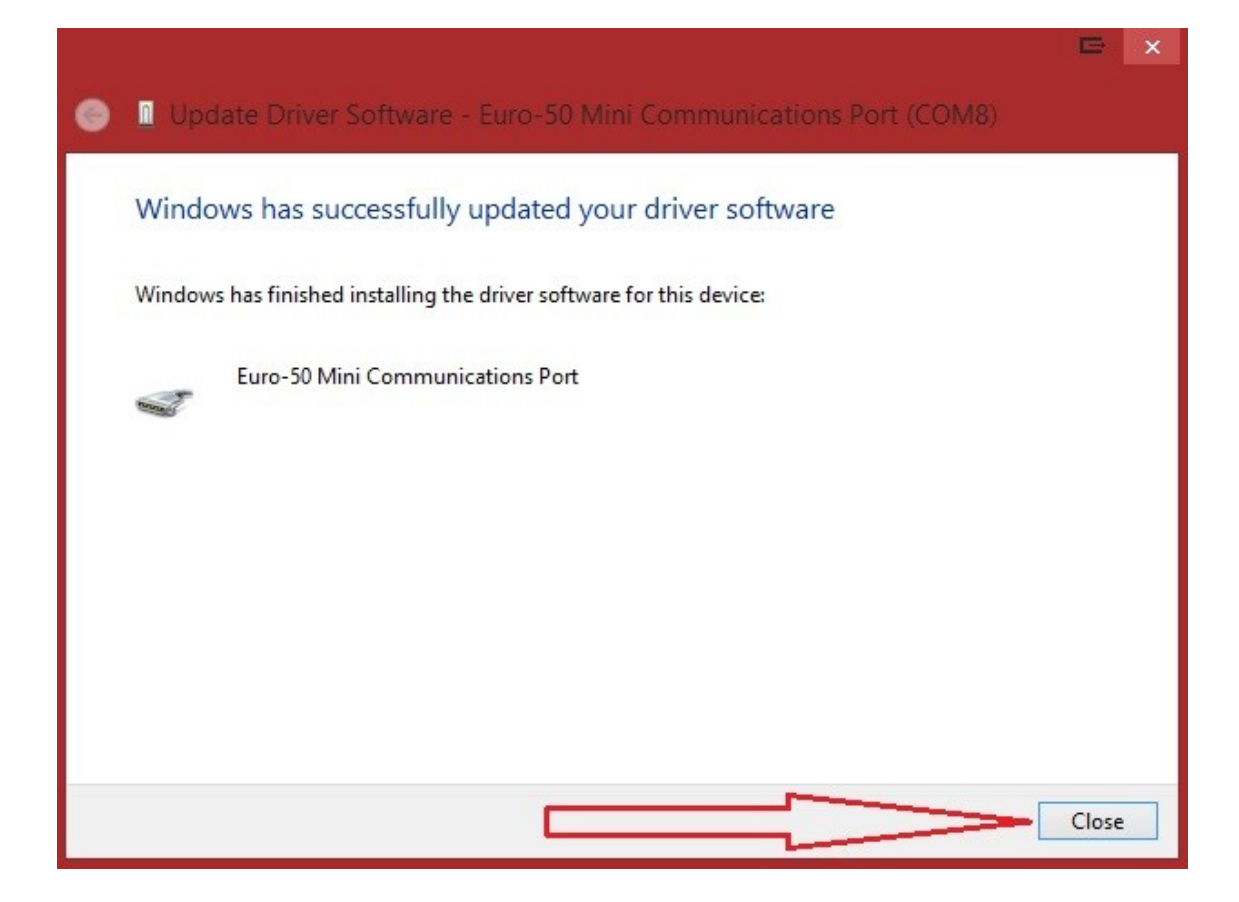

7. Výber správneho COM – Portu pre úspešnú komunikáciu s pokladnicou

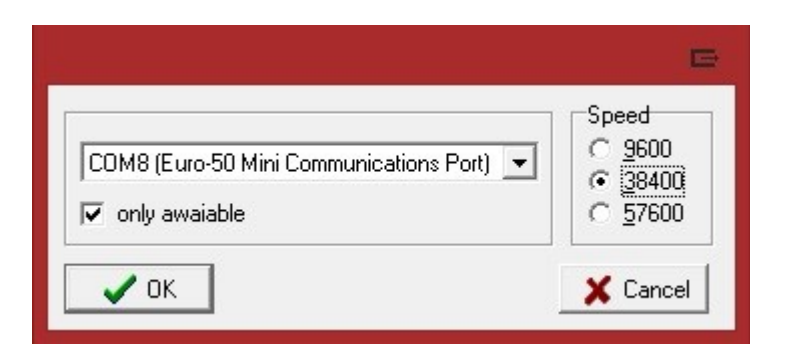

- ako prvé označte atribút "len dostupné" (only awailable)
- potom vyberte správny COM port
- nakoniec vyberte komunikačnú rýchlosť 38400.

KOMUNIKÁCIA S POKLADNICOU ÚSPEŠNÁ

(v prípade ak inštalácia prebehne a komunikácia nevznikne, kontaktujte 051/74 64 210)